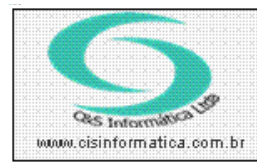

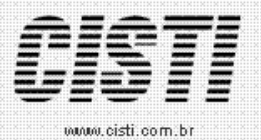

Sistemas de Gestão Empresarial SGECS Tel. 55 (0xx11) 2682-7045 / 2023-1587

| Código:  | EM-090708         | Módulo:      | EMPRESA      |
|----------|-------------------|--------------|--------------|
| Data:    | 07/04/2011        | Revisão:     | TÉCNICA      |
| Assunto: | Como configurar a | is Formas de | e Tributação |

• Entrar no Sistema EMPRESA.

• Selecionar na barra a opção TABELAS e no painel selecionar a opção TABELA DE FORMAS DE TRIBUTAÇÃO

Na tabela de formas de tributação deve ser cadastrado e parametrizado as possíveis tributações que vai incidir sobre os produtos e serviços comercializados.

| 07/04/2011 - MATRIZ - TABELA DE FORMAS DE TRIBUTAÇÃO - CSEMO016 |                                                |                             |  |  |  |
|-----------------------------------------------------------------|------------------------------------------------|-----------------------------|--|--|--|
| Selecionar Registro                                             |                                                |                             |  |  |  |
| 🛛 Código Tributação: 🔍 🛐 🛛 De                                   | scrição do Tributo: TRIBUTADO ANT. POR SUBSTIT | UICAO                       |  |  |  |
| - Selecionar Begistro                                           |                                                |                             |  |  |  |
| Percentual do Tributo: 18,00                                    | Origem da Mercadoria/Serviço. 🟹 🔲              | Classificação Tributo: 🟹 60 |  |  |  |
| Classificação Tributo S.N.: 💢 201                               | Código na Garantia:                            | Tipo do Tributo: 🔯 🛐        |  |  |  |
| Redução Base de Calculo: 0,0000                                 | 🔽 Registro Ativo                               | 🔲 Imprimir Nome na Nota     |  |  |  |
| Texto para Nota Fiscal:                                         |                                                | A y                         |  |  |  |
| 🛃 😣                                                             |                                                | <b>B</b>                    |  |  |  |

Figura – 01

O campo **Origem da Mercadoria/Serviço** e **Classificação do Tributo** trabalha juntos para definir a **CST** do produto. A partir da **NFe 2.0** este parâmetro é utilizado para empresas que não são do simples nacional, conforme ilustra as figuras 2 e 3.

| 07/04/2011 - MATRI<br>Selecionar Registra<br>Código Tributação:       | IZ - TABELA DE FORMAS DE TRIBUTAÇÃO - CSEMO016<br>o<br>Josephi Descrição do Tributo: TRIBUTADO ANT. POR SUBSTITU | JICAO                       |
|-----------------------------------------------------------------------|----------------------------------------------------------------------------------------------------|-----------------------------|
| Selecionar Registro<br>Percentual do Tributo<br>Classificação Tributo | 0<br>18,00 Origem da Mercadoria/Serviço: 0<br>Menu de Opções                                                     | Classificação Tributo: 0060 |
| Redução Base de Ca<br>Texto para Nota Fisc                            | 0 - Nacional<br>1 - Estrangeira - Importação Direta<br>2 - Estrangeira - Adquirida Mercado Interno               | ir Nome na Nota             |
|                                                                       |                                                                                                    |                             |

Figura – 02

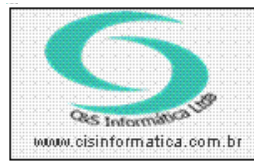

## Procedimento

Sistemas de Gestão Empresarial SGECS

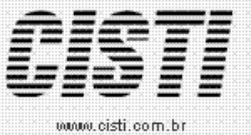

Tel. 55 (0xx11) 2682-7045 / 2023-1587

| 07/04/2011 - MATR      | IZ - TABELA DE FORMAS DE TRIBUTAÇÃO - CSEM0016               |                                                                                                    |
|------------------------|--------------------------------------------------------------|----------------------------------------------------------------------------------------------------|
| - Selecionar Registr   | 0                                                            |                                                                                                    |
| Código Tributação: 🔎   | 3 Descrição do Tributo: TRIBUTADO ANT. POR SUBSTITUICAO      |                                                                                                    |
| - Selecionar Benistr   | 8                                                            |                                                                                                    |
| Persenhual da Tribut   | ·                                                            | Tibute 😚 🔽                                                                                                    |
| Fercentual do Tribui   | Menu de Opções                                               |                                                                                                    |
| Classificação Tribute  |                                                              | , juto; 🚺 3                                                                                                    |
|                        | 🕖 00 - Tributada Integralmente - 000 -100 - 200 🔼 🔼          |                                                                                                    |
| Redução Base de C      | 10 - Tributada e ICMS por Substituição - 010 - 110 - 210     | nir Nome na Nota                                                                                                    |
| Touto para Mata Eist   | 20 - Tributada com redução base de calculo - 020 - 120 - 220 |                                                                                                    |
| i exili para Nuta Fisi | 20 Junit 100 T T T T T T T T T T T T T T T T T T             |                                                                                                    |
|                        |                                                              |                                                                                                    |
|                        | 😥 40 - Isenta - 040 - 140 - 240 💌                            | Contraction of the second second seco |
|                        |                                                              |                                                                                                    |
|                        |                                                              |                                                                                                    |

Figura – 03

O campo *Classificação Tributo S.N.* define a forma de tributação do CST do produto a partir da NFe 2.0 para empresas optantes do simples nacional conforme ilustra as figuras 4.

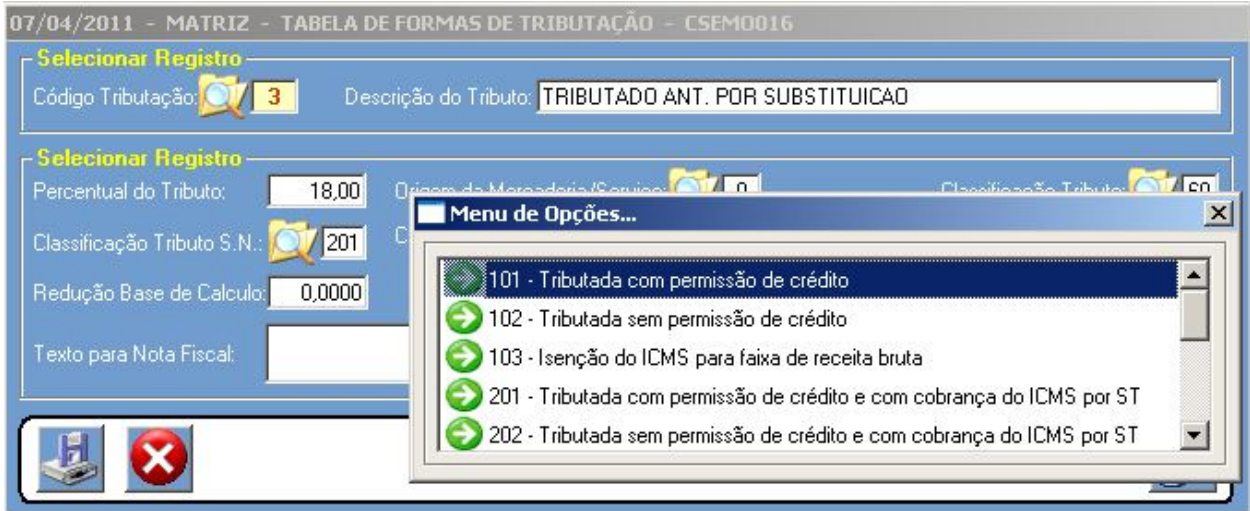

Figura – 04